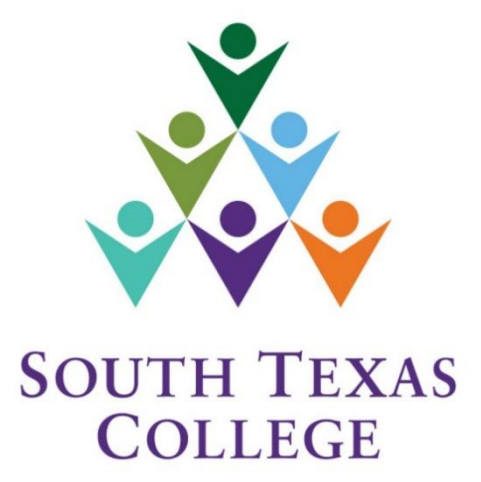

#### ELECTRONIC TIME ADJUSTMENT REQUEST FORM

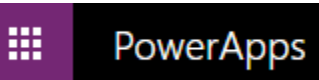

Updated Aug 2019 Supervisor Manual

#### **Table of Contents**

| Table of Contents                     | 2   |
|---------------------------------------|-----|
| PowerApps Intro                       | 3   |
| Accept Time Adjustment Request Form   | 4-5 |
| Rejected Time Adjustment Request Form | 6-7 |
| Enter TARF in TimeClock Plus          | 8-9 |
| Payroll Contacts                      | 10  |

## PowerApps Intro

**PowerApps** is a suite of apps, services, connectors, and data platform that provides a rapid application development environment to build custom apps for our college needs. Time Adjustment Request Forms (TARF) can be processed electronically using PowerApps and have supervisors receive the request on their Outlook email to be processed in TimeClock Plus.

The preferred method is for employees to correct time electronically in TCP. The electronic TARF is going to be utilized when adjustments to time are for a full segment which cannot be entered by employee in TCP.

When an employee enters an electronic TARF through PowerApps, an email notification is created and submitted to the supervisor from "Sharepoint Administrator". Attachments uploaded by employees will also be included in the same emails.

Please make sure to keep any TARF emails sent by "Sharepoint Administrator", and do not delete them as they may be utilized for auditing purposes.

If you have a designee in TCP who assists with entering time adjustments in TCP, first accept or reject the electronic TARF email. If accepted, forward that same email to your designee so they may enter the TARF details in TCP. Indicate in the email that you have approved the time adjustment for the employee, and that it is ready for entering into TCP.

Remember that designees can assist with entering/adjusting hours in TCP, but only the supervisor can approve the changes and the supervisor should verify that all working hours are correct in TCP.

| SOUTH TEXAS<br>COLLEGE<br>THES ORGINAL FORM MUST BE KEPT BY DEP<br>Employee Name<br>Department<br>A |                             | Internal C<br>EPAR TMI | DJUS<br>JEST<br>Control NO<br>ENT IN TER<br>THE REQUIRED |            | ONLY        | HEDULE FOR T | HE COLLEGE. | Main 722/2019 4-30 M4         Sharepoint Administrator         Time Adjustment Request for: Elizabeth Gomez         Time Adjustment Request                                       |
|----------------------------------------------------------------------------------------------------|-----------------------------|------------------------|----------------------------------------------------------|------------|-------------|--------------|-------------|----------------------------------------------------------------------------------------------------|
| Dav                                                                                                 | Monda                       | Tuesday                | Wednesday                                                | Thoraday   | Friday      | Saturday     | Sunday      | Employee: Elizabeth Gomez - Payroll Specialist                                                                                                    |
| Day.                                                                                                | Monday                      | Tuesday                | weanesday                                                | Thursday   | Priday      | Saturday     | Sunday      | Time Adjustments: 7/18/2019:10-5:00am                                                                                                    |
| Punch Date:                                                                                         |                             |                        |                                                          |            |             |              |             | Reason: Conference                                                                                                    |
| Time IN:                                                                                            |                             |                        |                                                          |            |             |              |             | Attachments: Open Attachment                                                                                                    |
| Time OUT:                                                                                           |                             |                        |                                                          |            |             |              |             | Instructions:                                                                                                    |
| Time IN:                                                                                            |                             |                        |                                                          |            |             |              |             | If the request information is correct, click "Accept" below and login to TimeClock Plus and enter the information.                                                                |
| Time OUT:                                                                                           |                             |                        |                                                          |            |             |              |             | If there is an issue with this request, click on "Reject", and inform your employee of the corrections needed so that they can resubmit the request with the correct information. |
| Time IN:                                                                                            |                             |                        |                                                          |            |             |              |             | Please save this email notification electronically for future reference.                                                                                                    |
| Time OUT:                                                                                           |                             |                        |                                                          |            |             |              |             | Thank you,<br>STC Payroll Department                                                                                                    |
| Reason/Justification for Punch Adjustment                                                           | ·                           |                        |                                                          |            |             |              |             | Select one of the ontions helow to removed                                                                                                    |
|                                                                                                    |                             |                        |                                                          |            |             |              |             |                                                                                                    |
| Employee Signature                                                                                  |                             |                        |                                                          |            |             |              |             | Accept Reject                                                                                                    |
| Date                                                                                                |                             |                        | -                                                        |            |             |              |             |                                                                                                    |
| Supervisor's Signature                                                                              |                             |                        |                                                          |            |             |              |             |                                                                                                    |
| Date                                                                                                |                             |                        |                                                          |            |             |              |             |                                                                                                    |
| THIS ORIGINAL FORM MUST BE KEPT BY DEP<br>***For Supervisor/Designee Making the Adju                | ARTMENT ACC<br>stment Use ( | CORDING TO T           | THE REQUIRED                                             | PAYROLL RE | TENTION SCH | IEDULE FOR T | HE COLLEGE. |                                                                                                    |
| Punches Corrected                                                                                   |                             |                        |                                                          |            |             |              |             |                                                                                                    |
| Comments                                                                                            |                             |                        |                                                          |            |             |              |             |                                                                                                    |
| Signature of Employee Entering Adjustment                                                           |                             |                        |                                                          |            |             |              |             |                                                                                                    |
| Date                                                                                                |                             |                        | -                                                        |            |             |              |             |                                                                                                    |

### Accept TARF

When you receive a TARF from "Sharepoint Administrator" initiated by your employee via email, you will have the Time Adjustment Request Details. Any attachments (ex. conference schedules) will also be available in the same email if the employee provided one.

If all information is correct click Accept.

If TARF accepted, *make sure to log into TimeClock Plus to enter the time adjustment request details*. This is stand alone system and separate from TCP.

In the example below we have **clicked Accept**.

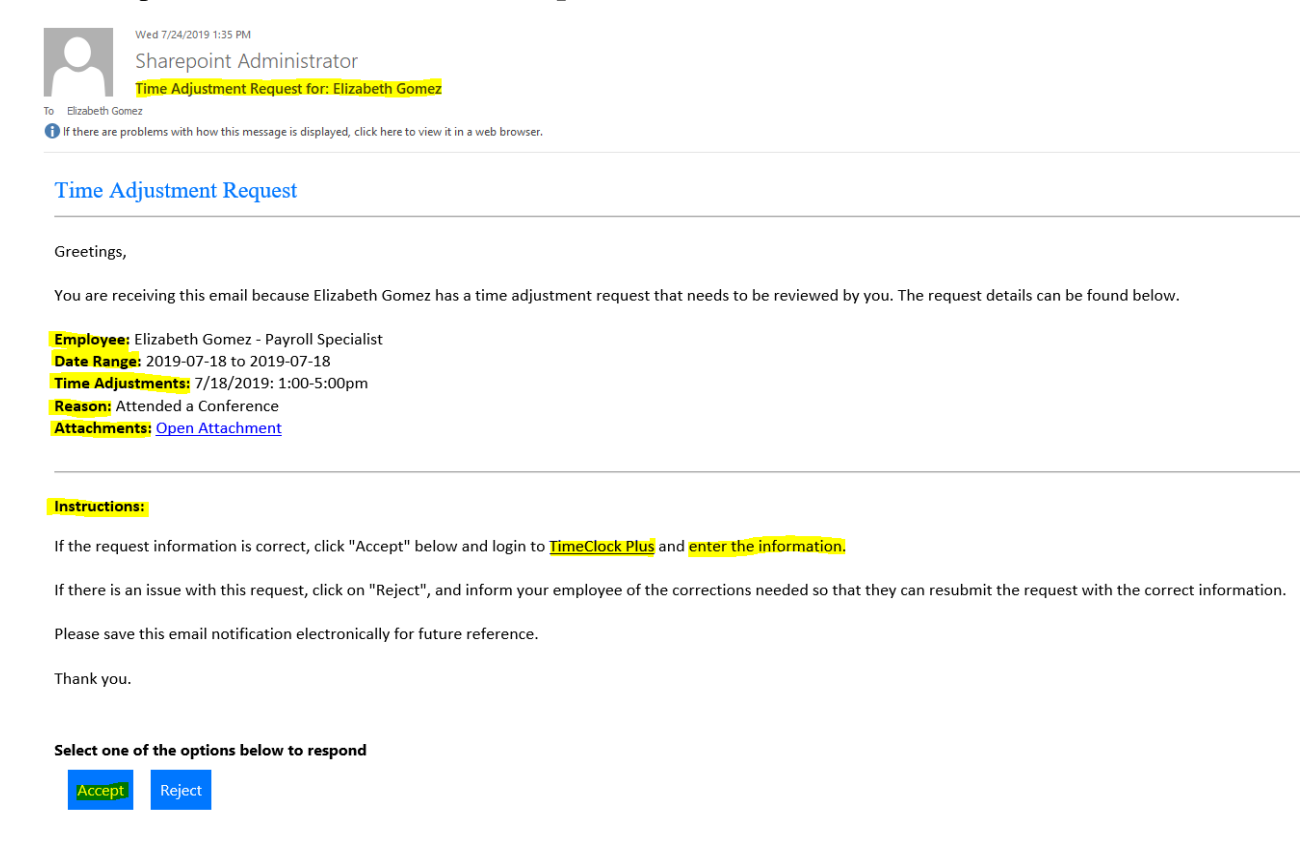

Once you have clicked Accept you will get the message below.

Thank you! Your response 'Accept' has been successfully registered.

Employee will then get an email from "Sharepoint Administrator" stating that their request has been Accepted.

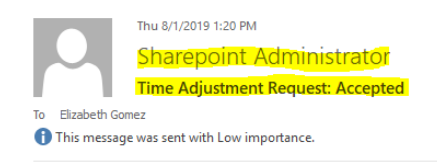

Elizabeth Gomez,

Your time adjustment request has been accepted.

It is your responsibility to ensure it is posted in TimeClock Plus before verifying your timecard.

Request Details Date Range: 2019-07-18 to 2019-07-18 Time Adjustments: 7/18/2019: 1:00-5:00pm Reason: Attended a Conference

Thank you.

### **Rejected TARF**

When you receive a TARF from "Sharepoint Administrator" initiated by your employee via email, you will have the Time Adjustment Request Details.

If information is incorrect, click on **Reject**.

On the example below we **Rejected** the TARF since employee entered times as non-rounded (*ex.8:00am-10:06am*).

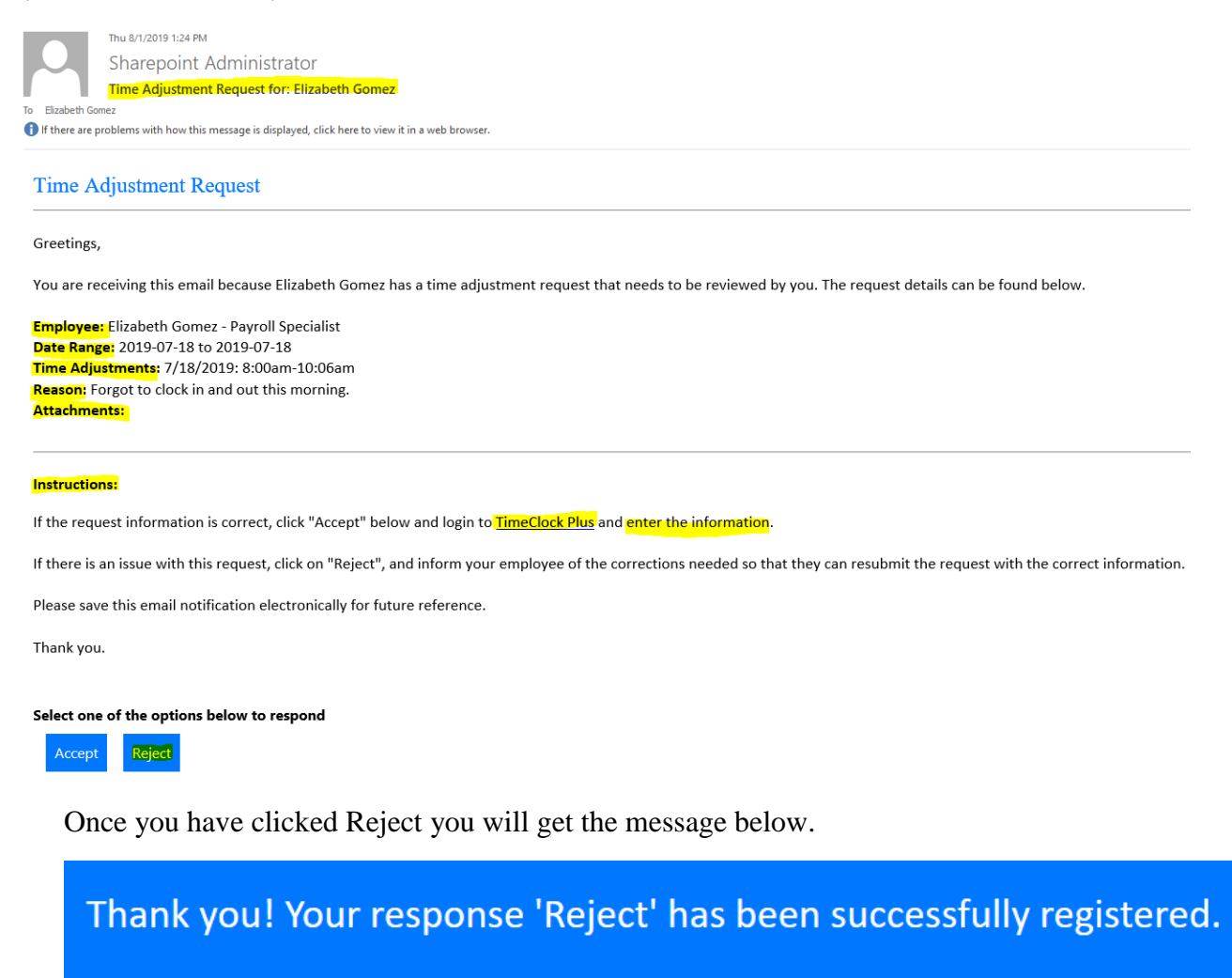

You must inform your employee why it was rejected and ensure they submit a revised corrected Electronic TARF before the week closes.

Employee will then get an email from "Sharepoint Administrator" stating that their request has been rejected.

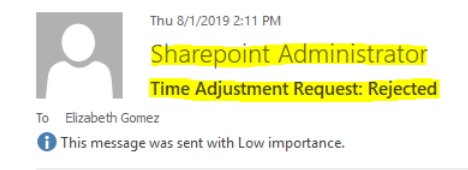

Elizabeth Gomez,

Your time adjustment request has been rejected.

Please inquire with your supervisor the reason why it was rejected. If correction is needed, you will need to submit a new electronic TARF.

Request Details Date Range: 2019-07-18 to 2019-07-18 Time Adjustments: 7/18/2019: 8:00am-10:06am Reason: Forgot to clock in and out this morning.

Thank you.

# How to Enter TARF in TimeClock Plus

Log in to TimeClock Plus and enter the TARF, remember this is stand alone system & separate from TCP.

| TimeClock Plus <sup>®</sup> |                       |  |  |  |  |  |  |  |  |  |
|-----------------------------|-----------------------|--|--|--|--|--|--|--|--|--|
|                             |                       |  |  |  |  |  |  |  |  |  |
| — 🔏 Manager -               |                       |  |  |  |  |  |  |  |  |  |
| Select Company              | South Texas College 1 |  |  |  |  |  |  |  |  |  |
| External ID                 |                       |  |  |  |  |  |  |  |  |  |
| Password                    |                       |  |  |  |  |  |  |  |  |  |
|                             | Log On                |  |  |  |  |  |  |  |  |  |
|                             |                       |  |  |  |  |  |  |  |  |  |
|                             |                       |  |  |  |  |  |  |  |  |  |

Go to Hour  $\rightarrow$  Individual Hours  $\rightarrow$  Search for Employee  $\rightarrow$  click on +Add and enter the details that were provided in the TARF email, and then click Save.

| HOURS                         | SCHEDU    | LES         | EMPLOYEE         | REPORTS       | TOOLS                                                      | CONFIGURATION | N COMPAI                                 |                                              |                         |        |
|-------------------------------|-----------|-------------|------------------|---------------|------------------------------------------------------------|---------------|------------------------------------------|----------------------------------------------|-------------------------|--------|
| Individual Ho                 | ours Grou | p Hours     | Mass Hours       | Period Export | Time Sheets                                                |               |                                          |                                              |                         |        |
| VIDUALI                       | HOURS     |             |                  |               | Add                                                        | _             |                                          |                                              |                         | ?      |
| t by: ID ↑                    | Employ    | e Filter    |                  |               | Individual is closed                                       | Segment Len   | gth: 4.00                                |                                              |                         |        |
|                               | ×         | Hours       | Schedules        | Accruals      | Time sheet en                                              | try           | Time in                                  | 7/18/2019                                    | 💼 <mark>01:00 РМ</mark> | 0      |
| 1 records of 1<br>Elizabeth ( | Gomez     | Elizal      | oeth Gomez       | /21/2010      | <ul> <li>Missed in pund</li> <li>Missed out put</li> </ul> | ch<br>nch     | Time out<br>Break type<br>Position Title | 7/18/2019<br><< <i>NONE</i> ><br>753184 - Pa | vroll Special           | Ø      |
|                               |           | Start o     | late             | Stop date     |                                                            |               | Cost Code<br>Rate                        | << NONE >                                    | .>                      | Select |
|                               |           | <b>+</b> Ac | id Ma            | anage         |                                                            |               | Note                                     | Conference                                   |                         |        |
|                               |           |             |                  |               |                                                            |               | Days 1                                   | ~                                            |                         |        |
|                               |           | Showing     | 26 records of 26 | Selected 0 ro | Custom                                                     | Extra         |                                          |                                              | Cancel                  | Save   |

| Eliz          | abeth                                             | n Gom | nez         |                     |        |       |                        | Position Ti            | tle Filter | C           | ost Code Fil | ter        | Segment Filter              |
|---------------|---------------------------------------------------|-------|-------------|---------------------|--------|-------|------------------------|------------------------|------------|-------------|--------------|------------|-----------------------------|
| 7/18/<br>Star | 2019<br>t date                                    |       | to 7/1<br>S | .8/2019<br>top date | 📺 Ma   | anual | Period                 | Update                 |            |             |              |            |                             |
| + Show        | + Add Manage Exceptions Processing Resolve Period |       |             |                     |        |       |                        |                        |            |             |              |            |                             |
|               | ۰                                                 | ⊻∕    | \$          | Notes               | Edited | O     | Time In                | Time Out               | Hours      | Shift Total | Day Total    | Week Total | Position Title              |
|               |                                                   |       |             |                     | Y      |       | Thu 7/18/2019 01:00 PM | Thu 7/18/2019 05:00 PM | 4.00       | 4.00        | 4.00         | 4.00       | 753184 - Payroll Specialist |

#### Below you can verify that the TARF has been correctly entered in TimeClock Plus.

#### **Payroll Contacts**

If you have any questions, please feel free to reach us.

Payroll Email: payroll@southtexascollege.edu

https://finance.southtexascollege.edu/businessoffice/payroll.html

Vanessa Sifuentes, Accounting Group Manager Phone: 956-872-4674 Elida Rangel, Payroll Accountant Phone: 956-872-4641 Elizabeth Gomez, Payroll Specialist Phone: 956-872-4604 Ana C. Gonzalez, Accounting Specialist, Payroll Phone: 956-872-4629 Blanca Sanchez, Payroll Assistant Monthly Payroll Processing Phone: 956-872-4613 Rachel Jaramillo, Payroll Assistant Semi-Monthly Payroll Processing Phone: 956-872-4606